## CARA MENJALANKAN PROGRAM

Untuk menjalankan program web di Visual Studi code (VS Code), ikuti langkah berikut:

## 1. Buka Proyek Laravel di VS code

- a) Buka Visual Studio Code.
- b) Arahkan ke folder proyek Laravel Anda
- c) Pilih File>Open Folder, lalu pilih direktori proyek Laravel.

## 2. Pastikan Depedensi Sudah Terinstal

- a) Jalankan terminal bawaan visual studio code dengan shortcut Ctrl + ~
- b) Pastikan semua depedensi Laravel sudah terinstal, gunakan perintah berikut:

:\Users\User≻composer

## 3. Jalankan Server Laravel

a) Gunakan perintah berikut untuk menjalankan server Laravel :

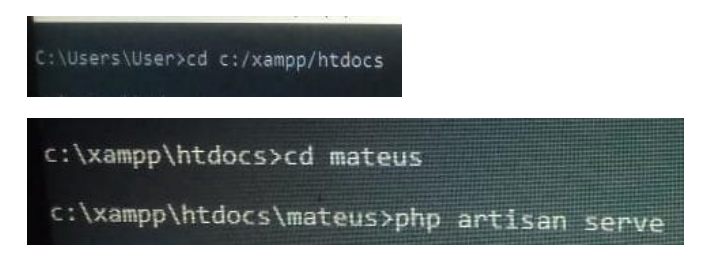